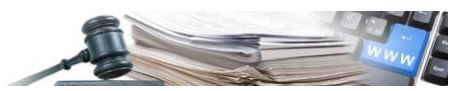

Version: Mai 2020

## HANDBUCH – VERGABESTELLE

# QUALIFIZIERUNG VERGA-BESTELLE

Qualifizierungsprozess der Vergabestellen

- 1. Einführung
- 2. Antrag auf Qualifizierung Vergabestelle
- 3. Darstellung der Details des Antrages und dem Referenten der VS erlaubte Aktionen
- 4. Darstellung Details Qualifizierungsantrag anderer Nutzer einer VS
- 5. Fälligkeit des Antrages auf Qualifizierung im Verzeichnis der qualifizierten Vergabestellen

Grüne Nummer Vergabestelle 800 288 960

AUTONOME PROVINZ BOZEN - SÜDTIROL

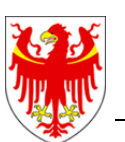

PROVINCIA AUTONOMA DI BOLZANO - ALTO ADIGE

PROVINZIA AUTONOMA DE BULSAN - SÜDTIROL

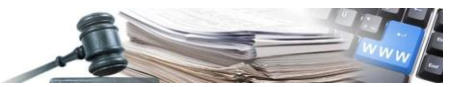

#### Glossar:

ISOV: Informationssystem Öffentliche Verträge (Landesebene)KS: KostenstelleVS: Vergabestelle (Subjekt mit Steuernummer)

#### Gesetzliche Grundlage

Beschluss der Landesregierung Nr. 850 vom 22. Oktober 2019 – Qualifikation der Vergabestellen in der Autonomen Provinz Bozen - Südtirol

Es ist möglich, dass die in diesem Handbuch angezeigten Benutzeroberflächen von der tatsächlichen Darstellung abweichen. Dies hängt damit zusammen, dass eine stete Verbesserung der Webseiten des Systems durchgeführt wird.

Das Handbuch wird periodisch aktualisiert. Man empfiehlt, immer die letzte Version im Portal "Informationssystem Öffentliche Verträge" zu suchen.

#### Inhaltsverzeichnis:

| 1. | E   | inführung                                                                                  | 3 |
|----|-----|--------------------------------------------------------------------------------------------|---|
|    | 1.1 | Arbeitsschritte und Status                                                                 | 3 |
| 2. | ŀ   | ntrag auf Qualifizierung Vergabestelle                                                     | 5 |
|    | 2.1 | Einreichen des Antrages auf Eintragung                                                     | 5 |
| 3. | 0   | Darstellung der Details des Antrages und dem Referenten der VS erlaubte Aktionen           | D |
|    | 3.1 | Erneuerung1                                                                                | 1 |
|    | 3.2 | Rücknahme                                                                                  | 3 |
| 4. | 0   | Darstellung Details Qualifizierungsantrag anderer Nutzer einer VS1                         | 5 |
| 5. | F   | älligkeit des Antrages auf Qualifizierung im Verzeichnis der qualifizierten Vergabestellen | 9 |

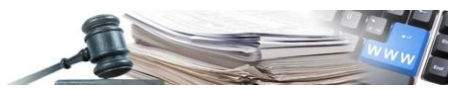

## 1. Einführung

Die vorgesehene Maßnahme zur Errichtung eines Verzeichnisses der qualifizierten VS sieht die Möglichkeit für den Referenten einer VS vor, für seine Vergabestelle eine Anfrage auf Qualifizierung zu stellen. In Folge des Genehmigungsprozesses, dem die Vergabestelle unterzogen wird, gilt die Vergabestelle für fünf Jahre ab dem Genehmigungsdatum als qualifiziert. Die Approbation der Qualifizierung wird vom Administrator Qualifizierung VS vorgenommen. Daher ist die Schaffung eines neuen Profils "Administrator Qualifizierung VS" vorgesehen. Dieses Profil ermöglicht es dem Benutzer, auf die von den verschiedenen Referenten der Vergabestellen eingereichten Anträge zu reagieren.

## **1.1. Arbeitsschritte und Status**

In diesem Absatz werden die möglichen Status der Vergabestelle, ihrer Qualifizierungsanfragen und der Verfahrensschritte aufgezeigt.

Für die Vergabestelle sind nur zwei Status vorhanden:

- "Qualifiziert" (der Referent hat seine erste Qualifizierung vorgenommen oder hat diese erneuert)
- "Nicht qualifiziert" (Antragsstatus: Entwurf, In Genehmigung, Zurückgezogen, Verfallen, Abgelehnt, Ausgesetzt)

Für die Anfrage auf Qualifizierung ins Verzeichnis der qualifizierten Vergabestellen sind folgende Status möglich:

- Entwurf wenn die Qualifizierung vom Referenten der VS vervollständigt wird Anfangsstatus
- In Genehmigung wenn der Antrag dem Administrator Qualifizierung VS zur Genehmigung gesendet wurde
- Aktiv wenn die Qualifizierung vom Administrator Qualifizierung VS genehmigt wurde vom Status In Genehmigung, Aufgehoben, Ausgesetzt, Zurückgezogen, Verfallen
- Zurückgezogen wenn die Qualifizierung vom Referenten der VS zurückgezogen wurde vom Status aktiv
- Verfallen wenn die Qualifizierung vom System verfallen aufscheint vom Status aktiv
- Ausgesetzt wenn die Qualifizierung vom Verwalten Qualifizierung VS ausgesetzt wurde vom Status aktiv
- Archiviert wenn der Nutzer die Erneuerung der Qualifizierung vornimmt, während diese noch aktiv ist vom Status aktiv

Aktionen, die den Status der Qualifizierung und des Einschreibeantrages von Seiten des Referenten verändern:

- ist einmal die Qualifizierung vom Referenten der VS erneuert worden, so wird der Status des Qualifizierungsantrages als "aktiv" dargestellt und in der Folge ist auch der Status der VS im Verzeichnis der qualifizierten VS "qualifiziert". Wenn die Erneuerung vorgenommen wurde, während der Antrag noch aktiv war, so wird der Status der vorherigen Anfrage in "archiviert" geändert. Wenn die Erneuerung nach Verfall der Anfrage erfolgt, so bleibt der Status der alten Anfrage "verfallen"
- wurde einmal die Qualifizierung vom Referenten der VS zurückgenommen, so ist der Status des Antrages auf Qualifizierung "zurückgezogen" und in der Folge ist auch der Status der VS im Verzeichnis der qualifizierten VS "nicht qualifiziert"
- ist einmal die Qualifizierung am Ende ihres Gültigkeitszeitraums verfallen, so ist der Status der Qualifizierungsanfrage "verfallen" und in der Folge ist auch der Status der VS im Verzeichnis der qualifizierten VS "nicht qualifiziert"

Aktionen von Seiten des Administrators Qualifizierungen VS, die den Status des Nutzers und der Eintragungsanfrage ändern:

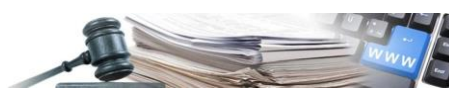

- ist die Anfrage auf Qualifizierung einmal vom Administrator Qualifizierung der VS angenommen, so ändert sich der Status der Anfrage auf "aktiv" und in der Folge wird der Status der VS im Verzeichnis der qualifizierten VS "qualifiziert"
- ist der Qualifizierungsantrag einmal vom Administrator Qualifizierung VS abgelehnt worden, so wird der Status des Antrages auf Einschreibung "abgelehnt" und in Folge ist der Status der VS im Verzeichnis der qualifizierten VS "nicht qualifiziert"
- wird der Antrag auf Qualifizierung im Status "ausgesetzt" abgelehnt, so ist der Status der Eintragungsanfrage "abgelehnt" und in Folge ist der Status der VS im Verzeichnis der qualifizierten VS "nicht qualifiziert"
- wird die Anfrage auf Qualifizierung vom Verwalter Qualifizierung VS ausgesetzte, so wird der Status des Antrages auf Eintragung "ausgesetzt" und in Folge ist der Status der VS im Verzeichnis der qualifizierten VS "nicht qualifiziert" (der Referent der VS kann keinerlei Aktionen zu seiner Anfrage ausführen)
- ist die Aussetzung vom Verwalter Qualifizierung VS aufgehoben, so wird der Status des Antrages auf Qualifizierung in "aktiv" geändert und in Folge wird der Status der VS im Verzeichnis der qualifizierten VS "qualifiziert". Wenn die Aufhebung der Aussetzung nach der vorgesehenen Fälligkeit des Antrages erfolgt, dann wird der Status des Antrages auf Eintragung in "verfallen" geändert

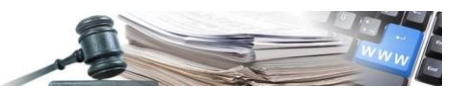

## 2. Antrag auf Qualifizierung Vergabestelle

Der Prozess zur Qualifizierung einer Vergabestelle kann vom Referenten dieser eingeleitet werden, indem er auf der Plattform mit seinen Zugangsdaten einsteigt. Dazu muss er im Bereich "Qualifizierte VS" das Feld "Verwaltung Qualifizierung VS" auswählen, der Referent der VS, der noch nicht qualifiziert ist, kann mit der Auswahl des Feldes "Antrag stellen" den Antrag zur Qualifizierung auf der Seite "Qualifizierung Vergabestelle" stellen (Bild 1).

Der Antrag auf Qualifizierung hat, einmal gesendet, eine Dauer von fünf Jahren.

| AUTONOME<br>PROVINZ<br>BOZEN<br>SÜDTIROL<br>Wirtschaftsteilnehmer<br>e-Procurement<br>Elektronischer Markt<br>Katalog<br>Formblätter Beobachtungsstelle<br>Programmierung<br>Verwaltu                                                                                                    | ng                                                        |                                 | Mittwoch, 2         | Italiano                                          |
|----------------------------------------------------------------------------------------------------|-----------------------------------------------------------|---------------------------------|---------------------|---------------------------------------------------|
| Ausschreibungen - Vergabebekanntmachung                                                                                                    |                                                           |                                 |                     |                                                   |
| Maria Arancio         Grüne Nummer für WIRTSCHAFTSTEILNEHMER: 800 885 122 / Grüne Nummer für VI           Buyer sistema dinamico         acquisto         Das Portal am 30. Mai ab 14:00 Uhr aufgrund von Instandha           Course of Kontakt         Verantwortlicher E-         Procurement           Verantwortlicher A         Vergabebekanntmachungen                                             | ERGABESTELLEN: 8<br>litungsarbeiten nici<br>rfügbar sein. | 800 288 960<br>:ht verfügbar se | ein wird.           |                                                   |
| Gemeinde Barbian ente<br>Prot 1 - de<br>OCP Kode: 00091702                                                                                                    |                                                           |                                 |                     | Suchen                                            |
| Logout<br>Passwort ändern<br>Betreff Art des Auf                                                                                                    | trags CIG                                                 | Betrag                          | Status              | Erweiterte Suche<br>Datum der<br>Veröffentlichung |
| Ausschreibungen       Dienstleistur         » Vergabebekanntmachungen       Ente Multiplo 1 - Vergabestellen 1       Dienstleistur         » Besondere       # % 000220/2020 1000041948_Negoziata monolotto senza bando prezzo unitario (con importo base gara e con importo stimato) G0003       Dienstleistur         » Zuschläge und Vergaben       Verhandlungsverfahren       Verhandlungsverfahren | ngen 2020113017                                           | 7 1.999,00€                     | Zuschlag<br>erteilt | 20/05/2020                                        |
| Wenget und Vergutungen       Ente Multiplo 1 - Vergabestellen 1       Dienstleistu         Website und Hinweise                                                                                                    | ngen 2020111504                                           | 4 12.020,00 €                   | Wird<br>überprüft   | 20/05/2020                                        |
| » Schwellenwerte     Ente Multiplo 1 - Vergabestellen 1     Dienstleistu       » Abgaben ClG                                                                                                    | ngen 2019170326                                           | 5 1.999,00 €                    | Nicht<br>begonnen   | 19/05/2020                                        |
| » Kontakte 800 288 960     » Handbücher und Anleitungen     » Rundschreiben AOV / ISOV     » Mitteilungen ISOV     » Mitteilungen ANAC     » Witteilungen ANAC     » Witteilungen ANAC     » Witteilungen ANAC     » Witteilungen ANAC                                                                                                    | ngen 2019165724                                           | 4 1.999,00€                     | Nicht<br>begonnen   | 19/05/2020                                        |
| >> Formulare       Ente Multiplo 1 - Vergabestellen 1       Dienstleistur         EVV       # 200216/2020 100041942_Negoziata monolotto senza bando prezzo unitario (con importo base gara e con importo stimato) G0003         >> EVV-Verzeichnis       Verhandlungsverfahren                                                                                                    | ngen 2019161030                                           | 0 1.999,00€                     | Nicht<br>begonnen   | 19/05/2020                                        |
| Qualifizierte Vergabestellen       Dienstleistu         » Verzeichnis qualifizierter                                                                                                    | ngen 2019154229                                           | 9 1.999,00€                     | Nicht<br>begonnen   | 19/05/2020                                        |
| >» Dokumentation Programmierung       Ente Multiplo 1 - Vergabestellen 1       Dienstleistur         >» Einsichtnahme Jahresprogramme                                                                                                    | ngen 2019152051                                           | 1 1.999 <mark>,</mark> 00€      | Nicht<br>begonnen   | 19/05/2020                                        |
| » Datenbank der öffentlichen Verwaltung (BDAP)     Ente Multiplo 1 - Vergabestellen 1     Dienstleistu                                                                                                    | ngen 2019143248                                           | 8 1.999,00€                     | Nicht               | 19/05/2020                                        |

Bild 1

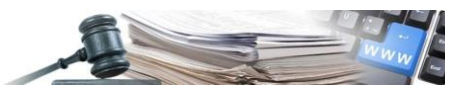

### 2.1. Einreichen des Antrages auf Eintragung

Der Referent der VS kann über den Pfad "Rang Vergabestelle" zum entsprechend Formular gelangen und den Prozess zur Qualifizierung der Vergabestelle beginnen. Zu Beginn erscheint die Vergabestelle als "nicht qualifiziert" auf und das Feld "restliche Gültigkeit der Qualifizierung im Verzeichnis qualifizierter Vergabestellen" wird daher nicht angeführt (Bild 2).

| AUTONOME<br>PROVINCIA<br>PROVINZ<br>BOZEN<br>SÜDTIROL<br>AUTONOMA<br>DI BOLZANO<br>ALTO ADIGE   | ionssystem Öffentliche Verträge                                                                                        | ITALIANO DEUTSC<br>Maria Arancio                                                  |
|-------------------------------------------------------------------------------------------------|----------------------------------------------------------------------------------------------------|-----------------------------------------------------------------------------------|
| HOME WIRTSCHAFTSTEILNEHMER E-PROCUREMENT                                                        | ELEKTRONISCHER MARKT KATALOG FORMBLÄTTER BEOBACH                                                                       | TUNGSSTELLE PROGRAMMIERUNG VERWALTUNG                                             |
| RANG VERGABESTELLE                                                                              |                                                                                                    | Mittwoch, 20. Mai 2020 14:44:                                                     |
| STATUS DER QUALIFIZIERUNG IM VERZEICHNIS DER QU                                                 | JALIFIZIERTEN VERGABESTELLEN - GEMEINDE BARBIAN ENTE (0                                                                | 0188450217)                                                                       |
| Qualifizierte Vergabestelle :                                                                   | Nicht qualifiziert                                                                                                    | 2 ANFRAGE EINREICHEN                                                              |
| Restliche Gültigkeitsdauer der Qualifizierung im<br>Verzeichnis qualifizierter Vergabestellen : |                                                                                                    |                                                                                   |
|                                                                                                 |                                                                                                    |                                                                                   |
| Agentur für öffentliche Verträge                                                                | Kontakte für Wirtschaftsteilnehmer                                                                                     | Kontakte für Auftraggeber                                                         |
|                                                                                                 |                                                                                                    |                                                                                   |
| Informationssystem für öffentliche Verträge                                                     | Italien : 800 885122                                                                                                   | <b>C</b> tel : 800 288960                                                         |
| Informationssystem für öffentliche Verträge<br>Steuernummer : 94116410211                       | <ul> <li>Italien : 800 885122</li> <li>Ausland : +39 0472 543532</li> </ul>                                            | ✓ tel : 800 288960 ✓ email : e-procurement@provinz.bz.it                          |
| Informationssystem für öffentliche Verträge<br>Steuernummer : 94116410211<br>Datenschutz        | <ul> <li>↓ Italien : 800 885122</li> <li>↓ Ausland : +39 0472 543532</li> <li>☑ email : help@sinfotel.bz.it</li> </ul> | <ul> <li>tel : 800/288960</li> <li>email : e-procurement@provinz.bz.it</li> </ul> |

Bild 2

Ist der Prozess für den Antrag auf Qualifizierung einmal gestartet, sieht der erste Schritt das Eintragen der Daten vom Träger der Vergabestelle vor, insbesondere Vor- und Nachname und Steuernummer. Dies, da der Inhaber der Vergabestelle unterschiedlich zum Referenten des Vergabestellen sein kann, der die Anfrage gestellt hat.

Es sind zwei Informations-"i" (●) zu den folgenden Bereichen vorgesehen:

• Bereich Inhaber mit folgendem Text:

"Vor- und Nachname des Inhabers (gesetzlicher Vertreter) und seine Steuernummer sind verpflichtende Felder und werden im PDF der Anfrage, das beim nächsten Schritt generiert wird, übertragen"

• Bereich Erklärungen:

"Um mit dem Ausfüllen des Antrages fortzufahren, müssen alle untenstehenden Erklärungen mit "Ja" ausgewählt werden".

Der Nutzer muss beim ersten Schritt die folgenden Erklärungen mit "Ja" auswählen:

- Verfügt über mindestens einen EVV, der im Verzeichnis des EVV nach Art. 2 eingeschrieben ist oder gewährleistet dies im Wege der zwischengemeinschaftlichen Zusammenarbeit (oder zwischen Verwaltungen)
- Verwendet die Instrumente, die Standarddokumentation und Verfahren gemäß Art. 5 der Landesgesetz für die öffentlichen Verträge
- Verfügt über einen ajourierten Antikorruptionsplan, wenn es die Rechtsordnung vorsieht
- Hält die vorgegebenen Zahlungsfristen gegenüber Unternehmen und Lieferanten ein

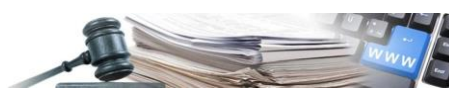

Auf der Plattform ist keine der Antworten voreingestellt. Um Fortzufahren müssen alle vier Fragen mit "Ja" ausgewählt werden, sonst ist es nicht möglich zum Schritt 2 zu gehen. Die Felder "Speichern" und "Speichern und Fortfahren" bleiben grau und es ist nicht möglich, diese auszuwählen.

Nur wenn bei allen vier Erklärungen "Ja" ausgewählt worden ist, erscheinen die Felder "Speichern" und "Speichern und Fortfahren" in blau und erlauben es dem Referenten der VS zum Schritt 2 zu gelangen.

Um fortzufahren muss der Referent das Feld "Speichern und Fortfahren" auswählen. Wenn das Feld "Speichern" ausgewählt wurde, so werden die bis zu diesem Moment eingetragenen Informationen gespeichert und der Nutzer findet sie, wenn er später bei "Entwurf" einsteigt, wieder (Bild 3).

| AUTONOME<br>PROVINZIA<br>BOZEN<br>SÜDTIROL<br>ALTO ADIGE                                                                                                    | e Verträge                                                  |
|----------------------------------------------------------------------------------------------------|-------------------------------------------------------------|
| HOME WIRTSCHAFTSTEILNEHMER E-PROCUREMENT ELEKTRONISCHER MARKT KATAL                                                                                                    | OG FORMBLÄTTER BEOBACHTUNGSSTELLE PROGRAMMIERUNG VERWALTUNG |
| RANG VERGABESTELLE                                                                                                    | Mittwoch, 20. Mai 2020 15:05:48                             |
| Schritt 1<br>AUSFÜLLEN DES QUALIFIKATIONSGESUCHES                                                                                                    | Schritt 2<br>BESTÄTIGEN UND SENDEN                          |
| Firmeninhaber (gesetzlicher Vertreter) :* 🜒 Maria Arancio                                                                                                    | Steuernummer :* RNCMRA80A41L219E                            |
| ERKLÄRUNGEN VERGABESTELLE                                                                                                    | ^                                                           |
| Verfügt über mindestens einen EVV, der im Verzeichnis der EVV<br>eingeschrieben ist, oder gewährleistet dies im Wege der<br>zwischengemeinschaftlichen Zusammenarbeit (oder zwischen<br>Verwaltungen) :* | in                                                          |
| Verwendet die Instrumente, die Standarddokumentation und Verfahren<br>gemäß Art. 5 des Landesgesetzes für die öffentlichen Verträge:*                                                                    | in                                                          |
| Verfügt über einen ajournierten Antikorruptionsplan, wenn die Ja N<br>Rechtsordnung es vorsieht.*                                                                                                    | in                                                          |
| Hält die vorgegeben Zahlungsfristen gegenüber Unternehmen und<br>Lieferanten ein :*                                                                                                    | in                                                          |
|                                                                                                    | SPEICHERN BESTÄTIGEN UND SPEICHERN                          |

Bild 3

Beim Schritt 2 ist es möglich die notwendigen Unterlagen hochzuladen. Im Falle, dass der Nutzer zum vorherigen Schritt zurückkehren will, ist das Feld "Schritt 1" stets verfügbar (Bild 4).

Der Nutzer muss zwingend das von der Plattform generierte PDF-Dokument mit den Informationen des Schrittes 1 hochladen. Diese Unterlage kann in Deutsch als auch in Italienisch generiert werden, je nach der verwendeten Sprache für die Einreichung des Antrages.

Die Vergabestelle hat die Möglichkeit unter "Anlagen" weitere Dokumente hochzuladen.

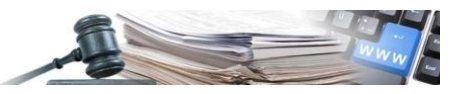

| AUTC<br>PR<br>I<br>SÜ[                                                                                                    | ROVINZ<br>ROVINZ<br>BOZEN<br>DTIROL                                                                                                    | system Öffen              | tliche Verträge                  | Maria Aran                         | cio                                                                    | ABMELDEN                 |
|----------------------------------------------------------------------------------------------------|----------------------------------------------------------------------------------------------------|---------------------------|----------------------------------|------------------------------------|------------------------------------------------------------------------|--------------------------|
| HOME                                                                                                    | WIRTSCHAFTSTEILNEHMER E-PROCUREMENT ELEKT                                                                                                    | RONISCHER MARKT           | KATALOG FORMBLÄTTEF              | R BEOBACHTUNGSSTELLE PRO           | OGRAMMIERUNG VERW                                                      | ALTUNG                   |
| RAN                                                                                                    | IG VERGABESTELLE                                                                                                    |                           |                                  |                                    | Mittwoo                                                                | ch, 20. Mai 2020 15:07:2 |
| Sch<br>AUS                                                                                                    | nitt 1<br>Sfüllen des qualifikationsgesuches                                                                                                    |                           | Schritt 2<br>BESTÄTIGEN U        | ND SENDEN                          |                                                                        | o                        |
| QU                                                                                                    | ALIFIZIERUNGSANTRAG                                                                                                    |                           |                                  |                                    |                                                                        |                          |
| Art                                                                                                    | der Übermittlung: Elektronisch Obligatorisch: Ja Dokum                                                                                                    | nent digital signiert: Er | forderlich Gültigkeit des I      | Einschreibeansuchens: 1825 Kale    | endertage                                                              |                          |
|                                                                                                    |                                                                                                    |                           |                                  |                                    |                                                                        |                          |
| Verga                                                                                                    | abestelle Comune di Barbiano ente                                                                                                    |                           |                                  |                                    |                                                                        |                          |
| Verga                                                                                                    | abestelle Comune di Barbiano ente<br>bmission_1_1589980007.pdf<br>rrunterladen                                                                                                    |                           |                                  |                                    |                                                                        |                          |
| Verga<br>🖻 Sul<br>📩 Hei                                                                                                    | abestelle Comune di Barbiano ente<br>bmission_1_1589980007.pdf<br>rrunterladen<br>Hochgeladenes Dokument                                                                                                    | Größe                     | Hochgeladen von                  | Datum des Hochladens               | Digitale Signatur                                                      | Aktionen                 |
| Verga<br>Sul<br>He<br>#                                                                                                    | abestelle Comune di Barbiano ente<br>bmission_1_1589980007.pdf<br>irunterladen<br>Hochgeladenes Dokument<br>Submission_1_1589980007.pdf<br>▲ Herunterladen                                                                                       | <b>Größe</b><br>74.86 КВ  | Hochgeladen von<br>Maria Arancio | Datum des Hochladens               | Digitale Signatur<br>Die Datei ist nicht<br>digital<br>unterschrieben! | Aktionen<br>@LÖSCHEN     |
| Verga<br>Sul<br>La Sul<br>He<br>T                                                                                                    | abestelle Comune di Barbiano ente<br>bmission_1_1589980007.pdf<br>irunterladen<br>Hochgeladenes Dokument<br>Submission_1_1589980007.pdf<br>▲ Herunterladen                                                                                       | <b>Größe</b><br>74.86 КВ  | Hochgeladen von<br>Maria Arancio | Datum des Hochladens<br>20/05/2020 | Digitale Signatur<br>Die Datei ist nicht<br>digital<br>unterschrieben! | Aktionen<br>@LOSCHEN     |
| Verga<br>Sult<br>Us<br>Verga<br>Verga | abestelle Comune di Barbiano ente<br>bmission_1_1589980007.pdf<br>runterladen<br>Hochgeladenes Dokument<br>Submission_1_1589980007.pdf<br>▲ Herunterladen                                                                                        | <b>Größe</b><br>74.86 КВ  | Hochgeladen von<br>Maria Arancio | Datum des Hochladens<br>20/05/2020 | Digitale Signatur<br>Die Datei ist nicht<br>digitai<br>unterschrieben! | Aktionen<br>@LÖSCHEN     |
| Vergi<br>Sul<br>He<br>H<br>Us<br>Verga                                                                                                    | abestelle Comune di Barbiano ente<br>bmission_1_1589980007.pdf<br>irunterladen<br>Hochgeladenes Dokument<br>Submission_1_1589980007.pdf<br>▲ Herunterladen<br>SÄTZLICHE DOKUMENTATION<br>abestelle Comune di Barbiano ente<br>DOKUMENT HOCHLADEN | <b>Größe</b><br>74.86 КВ  | Hochgeladen von<br>Maria Arancio | Datum des Hochladens<br>20/05/2020 | Digitale Signatur<br>Die Datei ist nicht<br>digital<br>unterschrieben! | Aktionen<br>@LOSCHEN     |
| Verga<br>Sul<br>He<br>1<br>ZUS<br>Verga                                                                                                    | abestelle Comune di Barbiano ente<br>bmission_1_1589980007.pdf<br>runterladen<br>Hochgeladenes Dokument<br>Submission_1_1589980007.pdf<br>▲ Herunterladen<br>SÄTZLICHE DOKUMENTATION<br>abestelle Comune di Barbiano ente<br>DOKUMENT HOCHLADEN  | <b>Größe</b><br>74.86 КВ  | Hochgeladen von<br>Maria Arancio | Datum des Hochladens<br>20/05/2020 | Digitale Signatur<br>Die Datei ist nicht<br>digitai<br>unterschrieben! | Aktionen<br>@LÖSCHEN     |

Bild 4

Wenn die Unterlagen hochgeladen wurden, kann mit dem Feld "Antrag senden" fortgeschritten werden. Daraufhin erscheint ein Fenster zur Bestätigung mit folgendem Text: "Mit dem Einschreibeantrag fortfahren?". Der Nutzer kann mit Klicken auf "Ja" und dem Versenden der Qualifizierung der Vergabestelle den Prozess beenden. Es gelangt wieder zur Seite mit den Details des Profils der Vergabestelle. Wenn der Nutzer den Antrag nicht abschicken möchte, so muss er auf "Nein" klicken. Damit verbleibt er im Bereich des Antrages und kann so die eingefügten Unterlagen bearbeiten. (Bild 5).

| AUTONOME<br>PROVINZ<br>BOZEN<br>SÚDTIROL                                                | tionssystem Öffentliche V               | Verträge                            | Maria Aran | cio                                               | ITALIANO DEUTSCH<br>ABMELDEN |
|-----------------------------------------------------------------------------------------|-----------------------------------------|-------------------------------------|------------|---------------------------------------------------|------------------------------|
| HOME WIRTSCHAFTSTEILNEHMER E-PROCUREMENT                                                | ELEKTRONISCHER MARKT KATALOG            | FORMBLÄTTER BEOBACHTUNGSST          | ELLE PRO   | OGRAMMIERUNG VERW                                 | /ALTUNG                      |
| RANG VERGABESTELLE                                                                      |                                         |                                     |            | Mittwo                                            | ch, 20. Mai 2020 15:12:59    |
| Schritt 1<br>AUSFÜLLEN DES QUALIFIKATIONSGESUCHES                                       | o                                       | Schritt 2<br>BESTÄTIGEN UND SENDEN  |            |                                                   | o                            |
| QUALIFIZIERUNGSANTRAG                                                                   |                                         |                                     |            |                                                   |                              |
| Art der Übermittlung: Elektronisch Obligatorisch: Ja                                    | Dokument digital signiert: Erforderlich | Gültigkeit des Einschreibeansuchens | 1825 Kale  | endertage                                         |                              |
| Vergabestelle Comune di Barbiano ente<br>D Submission_1_1589980007.pdf<br>Herunterladen |                                         |                                     |            |                                                   |                              |
| # Hochgeladenes Dokument                                                                | Mit dem Einschreibea                    | nsuchen fortfahren?                 | dens       | Digitale Signatur                                 | Aktionen                     |
| 1 ☐ Submission_1_1589980007.pdf<br>▲ Herunterladen                                      | JA                                      | NEIN                                |            | Die Datei ist nicht<br>digital<br>unterschrieben! | 會 LÖSCHEN                    |
| ZUSÄTZLICHE DOKUMENTATION                                                               |                                         |                                     |            |                                                   |                              |
| Vergabestelle Comune di Barbiano ente                                                   |                                         |                                     |            |                                                   |                              |
|                                                                                         |                                         |                                     |            |                                                   | ANTRAG SENDEN                |

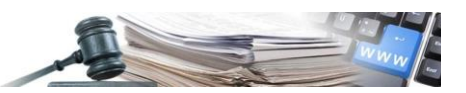

Ist der Antrag einmal versendet, verbleibt der Status der Vergabestelle bis zur Überprüfung des Antrages vom "Administrator Qualifizierung VS", der den Antrag genehmigt oder ablehnt (bei diesem ändert sich der Status in aktiv oder abgelehnt) mit "nicht qualifiziert". Bis der Antrag nicht bewertet wurde, verbleibt es mit dem Status "In Genehmigung" (Bild 6).

| PR<br>E<br>SÜE      | ROVINZ<br>BOZEN<br>DTIROL                                                                                                    | D<br>Informati                           | onssystem Öffen         | tliche Verträge                       | Maria A                            | Irancio                       | TALIANO              | ABMELDEN      |
|---------------------|----------------------------------------------------------------------------------------------------|------------------------------------------|-------------------------|---------------------------------------|------------------------------------|-------------------------------|----------------------|---------------|
| HOME                | WIRTSCHAFTSTEILNEHMER E                                                                                                    | -PROCUREMENT                             | ELEKTRONISCHER MARKT    | KATALOG FORMBLÄTT                     | TER BEOBACHTUNGSSTELLE             | PROGRAMMIERUNG                | VERWALTUNG           |               |
| RAN                 | IG VERGABESTELLE                                                                                                    |                                          |                         |                                       |                                    |                               | Mittwoch, 20. Ma     | ii 2020 15:14 |
| STA                 | ATUS DER QUALIFIZIERUNG IM VEI                                                                                                    | RZEICHNIS DER QU                         | ALIFIZIERTEN VERGABESTI | ELLEN - GEMEINDE BARE                 | 3IAN ENTE (00188450217)            |                               |                      |               |
| Oua                 | lifizierte Vergabestelle :                                                                                                    |                                          | Nicht qualifiziert      |                                       |                                    |                               |                      | EN            |
|                     |                                                                                                    |                                          |                         |                                       |                                    |                               | -                    |               |
| Rest<br>Verz        | tliche Gültigkeitsdauer der Qualifizie<br>zeichnis qualifizierter Vergabestellen<br>KLÄRUNGEN ZWECKS QUALIFIZIEF                            | rung im<br>::<br>RUNG IM VERZEICH        | NIS QUALIFIZIERTER VERG | ABESTELLEN                            |                                    |                               |                      |               |
| Rest<br>Verz<br>ERK | ttliche Gültigkeitsdauer der Qualifizie<br>zeichnis qualifizierter Vergabestellen<br>KLÄRUNGEN ZWECKS QUALIFIZIEF<br>Hochgeladenes Dokument | rung im<br>::<br>RUNG IM VERZEICH<br>Sta | NIS QUALIFIZIERTER VERG | ABESTELLEN<br>Datum des<br>Hochladens | Datum des<br>Bewertungsergebnisses | Ablaufdatum<br>der Gültigkeit | Digitale<br>Signatur | Aktionen      |

Innerhalb des Bereichs zum Verlauf sind folgende Spalten vorhanden:

- Anzahl der Dokumente: die neuesten Dokumente sind ganz oben
- Name des hochgeladenen Dokuments mit zwei Tabs zum Herunterladen: "Herunterladen" und "Vom System erstelltes Dokument herunterladen". Der Erste erlaubt das vom Referenten der VS unterschriebene Dokument herunterzuladen, während der Zweite es erlaubt, das ursprünglich vom System erstellte Dokument herunterzuladen
- Status: zeigt den Status der Qualifizierung an, der sein kann "In Genehmigung", "Aktiv", "Zurückgezogen", "Widerrufen", "Ausgesetzt" und "Verfallen"
- Hochgeladen von: zeigt den Namen des Referenten der VS an, der das Dokument hochgeladen hat
- Datum des Hochladens: zeigt das Datum und die Uhrzeit an, an dem das Hochladen vom Referenten der VS vorgenommen wurde
- Datum des Bewertungsergebnisses: zeigt das Datum und die Uhrzeit an, an dem die Bewertung des Antrages vom Verwalter Qualifizierung VS vorgenommen wurde (im Falle der Genehmigung ist es das Datum, das die positive Bewertung bestätigt, im Falle einer Abweisung ist es das Datum, das die Ablehnung des Antrages bestätigt)
- Fälligkeitsdatum der Gültigkeit: zeigt das Datum und die Uhrzeit an, an dem die Einschreibung fällig ist. Die Uhrzeit ist mit 23:59:00 Uhr des Ablaufdatums voreingestellt
- Digitale Unterschrift: zeigt das Ergebnis der Kontrolle der digitalen Unterschrift an, wie für alle Dokumente auf der Plattform
- Aktionen: es ist ein Tab vorhanden, dass die Darstellung der Details des Antrages öffnet

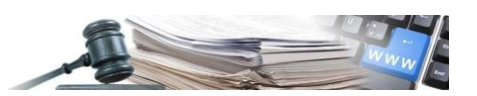

## 3. Darstellung der Details des Antrages und dem Referenten der VS erlaubte Aktionen

Mit der Auswahl in der Seitenleiste von "Verwaltung Qualifizierung VS" auf der Homepage oder über die Überschrift "Verzeichnis qualifizierte VS" (die Darstellung des Antrages erhält man über die gleichen Schritte wie im Kapitel 4 – Darstellung der Details des Antrages auf Qualifizierung anderer Nutzer einer VS – beschrieben), gelangt der Referent der VS zu seiner vom Administrator Qualifizierung VS genehmigten Qualifizierungsantrag. Mit der Auswahl des Tabs "Anzeigen" gelangt er zur Seite "Profil Vergabestelle", wo über den Tab "Aktionen" (angebracht im Detail des Antrages zur Qualifizierung) die möglichen Aktionen für sein Profil dargestellt werden.

Innerhalb der Kopfzeile des Antrages sind die Bezeichnung der Vergabestelle, die Steuernummer der Vergabestelle und der Status des Antrages sichtbar und es ist möglich die Überschrift "Details" auszuwählen, die, einmal geöffnet, das Datum der Qualifizierung und die restliche Gültigkeit des Antrages liefert.

Außerdem sind folgende zwei Bereiche vorhanden:

- "Qualifizierungsantrag": zeigt die bei der Einschreibung bei Schritt 1 ausgewählte Erklärung
- "Hinzugefügte Dokumente": zeigt die unterschriebenen und die eventuell zusätzlichen Dokumente

Innerhalb des ersten Bereichs "Qualifizierungsantrag" ist ein Menü mit Aktionen vorhanden, dass die dem Referenten der VS, der den Antrag gestellt hat, erlaubten Aktionen aufführt (Bild 7).

| NMM       VARIAGE VARIATION LANGENCIAL REPORTANCIAL VARIAGIO       COMMULATERREBENCIAL PROCADERUAL RULE       DERIVATION VARIANCE       VERVAULANCE         PAREA VERVALEETELE       Altanon Variante Variante                                                                                                    | AUTONOME<br>PROVINZ<br>BOZEN<br>SÜDTIROL                                                                                                    | ssystem Öffentliche Verträ                                                                                                | Maria                    | Arancio                                                          |                             | DEUTSCH      |
|----------------------------------------------------------------------------------------------------|----------------------------------------------------------------------------------------------------|----------------------------------------------------------------------------------------------------|--------------------------|------------------------------------------------------------------|-----------------------------|--------------|
| POPCIL VERGABESTELLE Mttocch, 20. Aud 2020 16.321   Course - Course of the service of the service of th                                                                                                    | HOME WIRTSCHAFTSTEILNEHMER E-PROCUREMENT ELE                                                                                                    | KTRONISCHER MARKT KATALOG FORMB                                                                                           | ÄTTER BEOBACHTUNGSSTELLE | PROGRAMMIERUNG                                                   | VERWALTUNG                  |              |
| Einschreite Vargaberson der Vergaberstellen 2002 - S Qualifizierungsantrag Gemeinde Barbian ente (100188450217) Aktiv<br>Details •<br>CRUIFIZIERUNGSAMTRick ARLAGEN<br>CRUIFIZIERUNGSAMTRick ARLAGEN<br>CRUIFIZIERUNGSAMTRICK ARLAGEN<br>CRUIFIZIERUNGSAMTRICK ARLAGEN<br>CRUIFIZIERUNGSAMTRICK ARL | PROFIL VERGABESTELLE                                                                                                    |                                                                                                    |                          |                                                                  | Mittwoch, 20. Mai 2         | 020 16:53:18 |
| QUALIFIZIERUINGSANTRAG       ANLAGEN         ERKLÄRUINGEN VERGABESTELLE                                                                                                    | Einschreibeansuchen im Verzeichnis qualifizierter Vergabeste<br>00002 > Qualifizierungsantrag Gemeinde Barbian ente<br>Details 🗸                                                                                                    | ellen<br>(00188450217) Aktiv                                                                                              |                          |                                                                  |                             |              |
| Agentur für öffentliche Verträge       Kontakte für Wirtschaftsteilnehmer       Vertig Wirtschaftsteilnehmer       Vertig Wirtschaftsteilnehmer       Vertig Wirtschaftsteilnehmer         Agentur für öffentliche Verträge       Kontakte für Wirtschaftsteilnehmer       Vertig Wirtschaftsteilnehmer       Vertig Wirtschaftsteilnehmer         Orge wirtschaftsteilne Auflikerungen in Verzeichnis qualifizierter       Vertig Wirtschaftsteilnehmer       Vertig Wirtschaftsteilnehmer         O       Vertig Wirtschaftsteilnehmer       Vertig Wirtschaftsteilnehmer       Vertig Wirtschaftsteilnehmer         O       Vertig Wirtschaftsteilnehmer       Vertig Wirtschaftsteilnehmer       Vertig Wirtschaftsteilnehmer         O       Vertig Wirtschaftsteilnehmer       Vertig Wirtschaftsteilnehmer       Vertig Wirtschaftsteilnehmer         O       Vertig Wirtschaftsteilnehmer       Vertig Wirtschaftsteilnehmer       Vertig Wirtschaftsteilnehmer         Vertig Wirtschaftsteilnehmer       Vertig Wirtschaftsteilnehmer       Vertig Wirtschaftsteilnehmer         Vertig Wirtschaftsteilnehmer       Vertig Wirtschaftsteilnehmer       Vertig Wirtschaftsteilnehmer         Vertig Wirtschaftsteilnehmer       Vertig Wirtschaftsteilnehmer       Vertig Wirtschaftsteilnehmer         Vertig Wirtschaftsteilnehmer       Vertig Wirtschaftsteilnehmer       Vertig Wirtschaftsteilnehmer         Vertig Wirtschaftsteilnehmer       Vertig Wirtschaftsteilnehmer       Vertig W                                                                                                    | QUALIFIZIERUNGSANTRAG ANLAGEN                                                                                                    |                                                                                                    |                          | _                                                                |                             |              |
| <ul> <li>ERKLÄRUNGEN VERGABESTELLE</li> <li>2 Düdkziehen</li> <li>Die Bezugsperson der Vergabestelle erklärt, dass sie über die notwendigen<br/>Voraussetzungen verfügt zur Zurischeng um Verzeichnis qualifizierter<br/>Voraussetzungen verfügt zur Zurischeng gemährleistet dies im Vege der<br/>zwischengemeinschaftlichen Zusammenarbeit (oder zwischen<br/>verführen gemäß Ant. 5 des Landarddokumentation und<br/>Verfügt über einen ajournierten Antikorruptionsplan, wenn die<br/>Refstoardnung gewährleisten gegenüber Unternehmen<br/>und Lieferanten ein</li> <li>Agentur für öffentliche Verträge<br/>Informationssystem für öffentliche Verträge<br/>Steuernummer: 94116410211<br/>Datenschutz<br/>Cookie</li> <li>Kontakte für Wirtschaftstellnehmer</li> <li>Laiten: 800 885122<br/>- Ausland: :-39 0472 543522<br/>- email :- help@sinfotel.bz.it</li> </ul>                                                                                                    |                                                                                                    |                                                                                                    |                          | A                                                                | ktionen                     | ^            |
| ERKLÄRUNGEN VERGABESTELLE <ul> <li>Eneueri</li> <li>Lie Bezugsperson der Vergabestelle erklärt, dass sie über die notwendigen Voraussetzungen verfuigt zur Eintragung im Verzeichnis qualifizierter Vergabestellen</li> <li>Verfügt über mindestens einen EVV, der im Verzeichnis der EVV ein verzeichnis der EVV ein versicheng meinschaftlichen Zusammenarbeit (oder zwischen Verwaltungen)</li> <li>Verwendet die Instrumente, die Standarddokumentation und Verfahren gemäß Art. 5 des Landesgesetzes für die die richtliche Verträge</li> <li>Verfügt über einen ajournierten Antikorruptionsplan, wenn die Rechtsordnung es vorsieht</li> <li>Hait die vorgegeben Zahlungsfristen gegenüber Unternehmen und Lieferanten ein</li> </ul> Kontakte für Wirtschaftsteilnehmer     Kontakte für Auffrageber           Informationssystem für öffentliche Verträge <ul> <li>Litalien: 800 885122</li> <li>Ausland : +390 4072 543532</li> <li>email : help@sinfotel.bz.it</li> </ul> <ul> <li>Teles: 800 288960</li> <li>email : help@sinfotel.bz.it</li> </ul>                                                                                                    |                                                                                                    |                                                                                                    |                          | «                                                                | Zurückziehen                |              |
| Die Bezugsperson der Vergabestelle erklärt, dass sie über die notwendigen Voraussetzungen verfügt zur Eintragung im Verzeichnis qualifizierter Vergabestellen            • Verfügt über mindestens einen EVV, der im Verzeichnis der EVV einschaftstellen Zusammenarbeit (oder zwischen Verwaltungen)             • Verwendet die Instrumente, die Standarddokumentation und Verfahren gemäß Art. 5 des Landesgesetzes für die offentlichen Verträge             • Verfügt über einen ajournierten Antikorruptionsplan, wenn die Rechtsordnung es vorsieht             • Hält die vorgegeben Zahlungsfristen gegenüber Unternehmen und Lieferanten ein             Verfügt über einen äjournierten Antikorruptionsplan, wenn die Rechtsordnung es vorsieht             • Hält die vorgegeben Zahlungsfristen gegenüber Unternehmen         und Lieferanten ein             Varumer: S4116410211             Datenschutz         Cookie     Kontakte für Wirtschaftsteilnehmer                                                                                                    | ERKLÄRUNGEN VERGABESTELLE                                                                                                    |                                                                                                    |                          | *                                                                | Erneuern                    |              |
| Agentur für öffentliche VerträgeKontakte für WirtschaftsteilnehmerKontakte für AuftraggeberInformationssystem für öffentliche Verträge<                                                                                                    | <ul> <li>Verfügt über mindestens einen EVV, der im Verzeicht<br/>eingeschrieben ist, oder gewährleistet dies im Wege<br/>zwischengemeinschaftlichen Zusammenarbeit (oder<br/>Verwaltungen)</li> <li>Verwendet die Instrumente, die Standarddokumental<br/>Verfahren gemäß Art. 5 des Landesgesetzes für die<br/>öffentlichen Verträge</li> <li>Verfügt über einen ajournierten Antikorruptionsplan,<br/>Rechtsordnung es vorsieht</li> <li>Hält die vorgegeben Zahlungsfristen gegenüber Unte<br/>und Lieferanten ein</li> </ul> | nis der EVV<br>der<br>zwischen<br>tion und<br>wenn die<br>mehmen                                                          |                          |                                                                  |                             |              |
| CUURIE                                                                                                    | Agentur für öffentliche Verträge<br>Informationssystem für öffentliche Verträge<br>Steuernummer : 94116410211<br>Datenschutz<br>Cockie                                                                                                    | Kontakte für Wirtschaftsteilneh<br>└ Italien : 800 885122<br>└ Ausland : +39 0472 543532<br>☑ email : help@sinfotel.bz.it | ner                      | Kontakte für Auftragg<br>tel : 800 288960<br>Gemail : e-procurem | geber<br>ient@provinz.bz.it |              |
|                                                                                                    |                                                                                                    |                                                                                                    |                          |                                                                  |                             |              |

Die für den Referenten möglichen Aktionen sind:

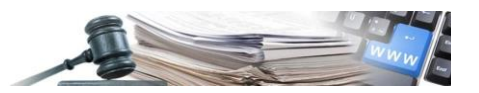

- Zurückziehen wenn der Qualifizierungsantrag als "aktiv" aufscheint
- Erneuern wenn der Qualifizierungsantrag als "aktiv" oder "verfallen" aufscheint

Im Bereich "Anlagen" ist es möglich die gesamten während der Antragsstellung hinzugefügten Dokumente darzustellen, sowohl die für die Einschreibung notwendigen als auch die zusätzlichen Dokumente (Bild 8).

| AUTONOME<br>PROVINZ<br>BOZEN<br>SÜDTIROL                                                                                | A<br>A<br>E<br>E<br>Informationssyste | em Öffentliche V            | √erträge <sup>№</sup>                | aria Arancio      | ITALIANO DEUTSCH                 |
|----------------------------------------------------------------------------------------------------|---------------------------------------|-----------------------------|--------------------------------------|-------------------|----------------------------------|
| HOME WIRTSCHAFTSTEILNEHMER E                                                                                            | E-PROCUREMENT ELEKTRONISC             | HER MARKT KATALOG           | FORMBLÄTTER BEOBACHTUNGSSTEL         | LE PROGRAMMIERUNG | VERWALTUNG                       |
| PROFIL VERGABESTELLE                                                                                                    |                                       |                             |                                      | D                 | onnerstag, 21. Mai 2020 14:29:45 |
| einschreibeansuchen im Verzeichnis g<br>00002 > Qualifizierungsantrag Gen<br>Details V<br>QUALIFIZIERUNGSANTRAG ANLAGEN | neinde Barbian ente (001884)          | 50217) Aktiv                |                                      |                   |                                  |
| EINSCHREIBEANSUCHEN                                                                                                    | bligatorisch: <b>Ja</b> Dokument digi | ital signiert: Erforderlich | Gültigkeit des Einschreibeansuchens: | 1824 Kalendertage |                                  |
| Vergabestelle Comune di Barbiano ente<br>Submission_2_1589984885.pdf<br>Submission_2_1589984885.pdf                     | ,                                     |                             |                                      |                   |                                  |
|                                                                                                    |                                       | Bild                        | 8                                    |                   |                                  |

#### 3.1. Erneuerung

Als Referent VS kann ich, indem ich das im Detail des Qualifizierungsantrages auswählbare Menü "Aktionen" verwende, meinen Qualifizierungsantrag erneuern, sowohl während des Gültigkeitszeitraumes meines Antrages als auch nach seinem Verfall.

Eventuelle vom "Referenten VS" ausgeführte Erneuerungen, ob für Anträge mit Staus "aktiv" oder mit Status "verfallen", müssen erneut einer Genehmigung von Seiten des Administrators Qualifizierung VS unterzogen werden.

Auch im Falle einer Erneuerung wird die Gültigkeit des Antrages auf Grundlage des Datums der Genehmigung berechnet.

Im Falle Genehmigung der Erneuerung:

- Der Status des vorherigen Antrages wird zu "archiviert"
- Der Status des neuen Antrages wird zu "aktiv"
- Der Status der VS wird zu "qualifiziert"

Im Falle Ablehnung der Erneuerung:

- Der Status des vorherigen Antrages wird zu "archiviert"
- Der Status des neuen Antrages wird zu "abgelehnt"
- Der Status der VS wird zu "nicht qualifiziert"

Der vorherige Antrag auf Erneuerung erhält im Falle einer Erneuerung den Status "archiviert", während der Antrag aktiv aufscheint. Dagegen erhält der vorherige Antrag auf Erneuerung im Falle einer Erneuerung den Status "verfallen", während der Antrag als verfallen aufscheint (Bild 9).

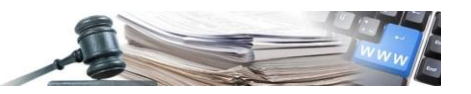

| PR                          | BOZEN<br>DTIROL                                                                                                    | rmationssy                                                  | ystem Öffentl                                                              | iche Verträge                                                                                           | Maria                                                          | Arancio                                                                    | •                                                                                                    | ABMELDEN      |
|-----------------------------|----------------------------------------------------------------------------------------------------|-------------------------------------------------------------|----------------------------------------------------------------------------|----------------------------------------------------------------------------------------------------|----------------------------------------------------------------|----------------------------------------------------------------------------|----------------------------------------------------------------------------------------------------|---------------|
| HOME                        | WIRTSCHAFTSTEILNEHMER E-PROCURE                                                                                                    | MENT ELEKTRO                                                | NISCHER MARKT K                                                            | ATALOG FORMBLÄTT                                                                                        | ER BEOBACHTUNGSSTELLE                                          | PROGRAMMIERUNG                                                             | VERWALTUNG                                                                                                    |               |
| RAN                         | IG VERGABESTELLE                                                                                                    |                                                             |                                                                            |                                                                                                    |                                                                | C                                                                          | )onnerstag, 21. Ma                                                                                                    | ai 2020 14:36 |
| STA                         | ATUS DER QUALIFIZIERUNG IM VERZEICHNIS                                                                                                    | DER QUALIFIZIEF                                             | RTEN VERGABESTELI                                                          | EN - GEMEINDE BARB                                                                                      | IAN ENTE (00188450217)                                         |                                                                            |                                                                                                    |               |
| Qua                         | alifizierte Vergabestelle :                                                                                                    | Nich                                                        | ht qualifiziert                                                            |                                                                                                    |                                                                |                                                                            | C ANZEIGI                                                                                                    | EN            |
| Res <sup>®</sup><br>Verz    | tliche Gültigkeitsdauer der Qualifizierung im<br>zeichnis qualifizierter Vergabestellen :                                                                                                    |                                                             |                                                                            |                                                                                                    |                                                                |                                                                            |                                                                                                    |               |
| Res<br>Verz<br>ERk          | ttliche Gültigkeitsdauer der Qualifizierung im<br>zeichnis qualifizierter Vergabestellen :<br>KLÄRUNGEN ZWECKS QUALIFIZIERUNG IM Vt<br>Hochgeladenes Dokument                                                                                                    | -<br>ERZEICHNIS QUA<br>Status                               | LIFIZIERTER VERGAB<br>Hochgeladen<br>von                                   | DESTELLEN<br>Datum des<br>Hochladens                                                                    | Datum des<br>Bewertungsergebnisses                             | Ablaufdatum<br>der Gültigkeit                                              | Digitale<br>Signatur                                                                                                    | Aktioner      |
| Res<br>Verz<br>ERK<br>#     | ttliche Gültigkeitsdauer der Qualifizierung im<br>zeichnis qualifizierter Vergabestellen :<br>KLÄRUNGEN ZWECKS QUALIFIZIERUNG IM Vf<br>Hochgeladenes Dokument<br>Submission_3_1590064564.pdf<br>Herunterladen & Vom System erstelltes<br>Dokument herunterladen                                                                                                   | ERZEICHNIS QUA<br>Status<br>Wird<br>genehmigt               | LIFIZIERTER VERGAB<br>Hochgeladen<br>von<br>Maria Arancio                  | Datum des<br>Hochladens<br>21/05/2020<br>14:36:20                                                       | Datum des<br>Bewertungsergebnisses                             | Ablaufdatum<br>der Gültigkeit                                              | Digitale<br>Signatur<br>Die Datel ist<br>nicht digital<br>unterschrieben!                                                      | Aktioner      |
| Ress<br>Verz<br>#<br>3<br>2 | ttliche Gültigkeitsdauer der Qualifizierung im<br>zeichnis qualifizierter Vergabestellen :<br>KLÄRUNGEN ZWECKS QUALIFIZIERUNG IM Vt<br>Hochgeladenes Dokument<br>Submission_3_1590064564.pdf<br>Herunterladen & Vom System erstelltes<br>Dokument herunterladen<br>Submission_2_1589984885.pdf<br>Herunterladen & Vom System erstelltes<br>Dokument herunterladen | ERZEICHNIS QUA<br>Status<br>Wird<br>genehmigt<br>Archiviert | LIFIZIERTER VERGAE<br>Hochgeladen<br>von<br>Maria Arancio<br>Maria Arancio | Datum des<br>Hochladens           21/05/2020           14:36:20           20/05/2020           16:28:22 | Datum des<br>Bewertungsergebnisses<br>-<br>20/05/2020 16:28:55 | Ablaufdatum<br>der Gültigkeit           -           19/05/2025<br>23:59:00 | Digitale<br>Signatur<br>Die Datei ist<br>nicht digital<br>unterschrieben!<br>Die Datei ist<br>nicht digital<br>unterschrieben! | Aktioner      |

Nach der Genehmigung der Erneuerung von Seiten des Administrators erhält der Antrag wieder den Status "aktiv" und die Vergabestelle scheint mit dem Status "Qualifiziert" auf (Bild 10). Auch im Falle einer Erneuerung kann der Antrag abgelehnt werden und in diesem Falle erhält er den Status "abgelehnt" und die Vergabestelle erhält den Status "nicht qualifiziert".

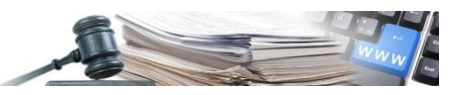

| PR<br>E<br>SÜD                      | AUTONOMA<br>BOZEN<br>DTIROL                                                                                                    | mationssy                                      | vstem Öffentli                                                                             | che Verträge                                                                                | Ammin                                                                                          | istratore Qualifica SA                                                            | •                                                                                                    | ABMELDEN      |
|-------------------------------------|----------------------------------------------------------------------------------------------------|------------------------------------------------|--------------------------------------------------------------------------------------------|---------------------------------------------------------------------------------------------|------------------------------------------------------------------------------------------------|-----------------------------------------------------------------------------------|----------------------------------------------------------------------------------------------------|---------------|
| HOME                                | WIRTSCHAFTSTEILNEHMER E-PROCUREM                                                                                                    | MENT ELEKTRO                                   | NISCHER MARKT KA                                                                           | TALOG FORMBLÄT                                                                              | TER BEOBACHTUNGSSTELLE                                                                         | PROGRAMMIERUNG                                                                    |                                                                                                    |               |
| PROF                                | FIL VERGABESTELLE                                                                                                    |                                                |                                                                                            |                                                                                             |                                                                                                | Ē                                                                                 | )onnerstag, 21. Ma                                                                                                    | ai 2020 14:38 |
| STA                                 | TUS DER QUALIFIZIERUNG IM VERZEICHNIS                                                                                                    | DER QUALIFIZIEF                                | RTEN VERGABESTELL                                                                          | EN - GEMEINDE BARI                                                                          | BIAN ENTE (00188450217)                                                                        |                                                                                   |                                                                                                    |               |
| Qual                                | lifizierte Vergabestelle :                                                                                                    | Qua                                            | lifiziert                                                                                  |                                                                                             |                                                                                                |                                                                                   | 🕼 ANZEIG                                                                                                    | EN            |
| Rest                                | tliche Gültigkeitsdauer der Qualifizierung im<br>zeichnis qualifizierter Vergabestellen :                                                                                                    | 182                                            | 5 Kalendertage (Fä                                                                         | lligkeit am 20/05/                                                                          | 2025)                                                                                          |                                                                                   |                                                                                                    |               |
| Rest<br>Verz<br>ERKI<br>#           | tliche Gültigkeitsdauer der Qualifizierung im<br>Leichnis qualifizierter Vergabestellen :<br>KLÄRUNGEN ZWECKS QUALIFIZIERUNG IM VE<br>Hochgeladenes Dokument                                                                                                    | 182<br>RZEICHNIS QUA<br>Status                 | 5 Kalendertage (Fä<br>LIFIZIERTER VERGABI<br>Hochgeladen<br>von                            | lligkeit am 20/05/<br>ESTELLEN<br>Datum des<br>Hochladens                                   | 2025)<br>Datum des<br>Bewertungsergebnisses                                                    | Ablaufdatum<br>der Gültigkeit                                                     | Digitale<br>Signatur                                                                                                    | Aktionen      |
| Rest<br>Verz<br>ERKI<br>#           | tliche Gültigkeitsdauer der Qualifizierung im<br>eichnis qualifizierter Vergabestellen :<br>LÄRUNGEN ZWECKS QUALIFIZIERUNG IM VE<br>Hochgeladenes Dokument<br>Submission_3_1590064564.pdf<br>& Herunterladen & Vom System erstelltes<br>Dokument herunterladen                                                                              | 182<br>ERZEICHNIS QUA<br>Status<br>Aktiv       | 5 Kalendertage (Fä<br>LIFIZIERTER VERGABI<br>Hochgeladen<br>Von                            | Iligkeit am 20/05/<br>ESTELLEN<br>Datum des<br>Hochladens<br>21/05/2020<br>14:36:20         | 2025)<br>Datum des<br>Bewertungsergebnisses<br>21/05/2020 14:38:05                             | Ablaufdatum<br>der Gültigkeit<br>20/05/2025<br>23:59:00                           | Digitale<br>Signatur<br>Die Datei ist<br>nicht digital<br>unterschrieben!                                                      | Aktioner      |
| Rest<br>Verz<br>ERKI<br>#<br>3<br>2 | tliche Gültigkeitsdauer der Qualifizierung im<br>reichnis qualifizierter Vergabestellen :<br>LÄRUNGEN ZWECKS QUALIFIZIERUNG IM VE<br>Hochgeladenes Dokument<br>Dokument herunterladen & Vom System erstelltes<br>Dokument herunterladen & Vom System erstelltes<br>Dokument herunterladen & Vom System erstelltes<br>Dokument herunterladen | RZEICHNIS QUA<br>Status<br>Aktiv<br>Archiviert | 5 Kalendertage (Fä<br>LIFIZIERTER VERGABI<br>Hochgeladen<br>Maria Arancio<br>Maria Arancio | Datum des           21/05/2020           14/36/2020           20/05/2020           16/28/22 | Datum des<br>Bewertungsergebnisses           21/05/2020 14:38:05           20/05/2020 16:28:55 | Ablaufdatum<br>der Gültigkeit<br>20/05/2025<br>23:59:00<br>19/05/2025<br>23:59:00 | Digitale<br>Signatur<br>Die Danel ist<br>nicht digital<br>unterschrieben!<br>Die Datei ist<br>nicht digital<br>unterschrieben! | Aktioner      |

Bild 10

#### 3.2. Rücknahme

Zum Zeitpunkt, in dem der Referent VS seinen Qualifizierungsantrag zurückzieht, wird der Status des Antrages zu "zurückgezogen" und die Vergabestelle scheint als "nicht qualifiziert" im Verzeichnis der qualifizierten Vergabestellen auf. Angesichts der Rücknahme des Antrages ist es immer möglich einen neuen Antrag zu senden, der die bei vorherigen Qualifizierungen erbrachten Erklärungen nicht berücksichtigt (Bild 11).

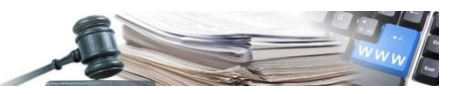

| PF                     | ROVINZ<br>BOZEN<br>DTIROL                                                                                                    | nformationssy                                         | stem Öffentli                                                              | che Verträge                                                                                            | Maria A                                                                                        | vrancio                                                                                                    |                                                                                                    | ABMELDEN       |
|------------------------|----------------------------------------------------------------------------------------------------|-------------------------------------------------------|----------------------------------------------------------------------------|----------------------------------------------------------------------------------------------------|------------------------------------------------------------------------------------------------|----------------------------------------------------------------------------------------------------|----------------------------------------------------------------------------------------------------|----------------|
| HOME                   | E WIRTSCHAFTSTEILNEHMER E-PROC                                                                                                    | CUREMENT ELEKTRON                                     | NISCHER MARKT KA                                                           | TALOG FORMBLÄTTI                                                                                        | ER BEOBACHTUNGSSTELLE                                                                          | PROGRAMMIERUNG                                                                                                | VERWALTUNG                                                                                                    |                |
| RAN                    | IG VERGABESTELLE                                                                                                    |                                                       |                                                                            |                                                                                                    |                                                                                                | C                                                                                                    | )onnerstag, 21. Ma                                                                                                    | ai 2020 15:00: |
| STA                    | ATUS DER QUALIFIZIERUNG IM VERZEICI                                                                                                    | HNIS DER QUALIFIZIER                                  | TEN VERGABESTELLI                                                          | EN - GEMEINDE BARB                                                                                      | AN ENTE (00188450217)                                                                          |                                                                                                    |                                                                                                    |                |
| Qua                    | alifizierte Vergabestelle :                                                                                                    | Nicht                                                 | t qualifiziert                                                             |                                                                                                    |                                                                                                | C2 AN                                                                                                    | FRAGE EINREICHI                                                                                                    | EN             |
|                        |                                                                                                    |                                                       |                                                                            |                                                                                                    |                                                                                                |                                                                                                    |                                                                                                    |                |
| Res<br>Ver             | stliche Gültigkeitsdauer der Qualifizierung in<br>zeichnis qualifizierter Vergabestellen :<br>KLÄRUNGEN ZWECKS QUALIFIZIERUNG                                                                                                    | m -                                                   | JFIZIERTER VERGABE                                                         | STELLEN<br>Datum des                                                                                    | Datum des                                                                                      | Ablaufdatum                                                                                                   | Digitale                                                                                                    |                |
| Res<br>Ver<br>ER       | tliche Gültigkeitsdauer der Qualifizierung in<br>zeichnis qualifizierter Vergabestellen :<br>KLÄRUNGEN ZWECKS QUALIFIZIERUNG<br>Hochgeladenes Dokument                                                                                                    | m -<br>IM VERZEICHNIS QUAL<br>Status                  | IFIZIERTER VERGABE<br>Hochgeladen<br>von                                   | STELLEN<br>Datum des<br>Hochladens                                                                      | Datum des<br>Bewertungsergebnisses                                                             | Ablaufdatum<br>der Gültigkeit                                                                                 | Digitale<br>Signatur                                                                                                    | Aktionen       |
| Res<br>Ver<br>ERk<br># | tiliche Gültigkeitsdauer der Qualifizierung in<br>zeichnis qualifizierter Vergabestellen :<br>KLÄRUNGEN ZWECKS QUALIFIZIERUNG<br>Hochgeladenes Dokument<br>Submission_3_1590064564.pdf<br>A Herunterladen & Vom System<br>erstelltes Dokument herunterladen                                                                                                 | m -<br>IM VERZEICHNIS QUAL<br>Status<br>Zurückgezogen | IFIZIERTER VERGABE<br>Hochgeladen<br>von<br>Maria Arancio                  | STELLEN<br>Datum des<br>Hochladens<br>21/05/2020<br>14:36:20                                            | Datum des<br>Bewertungsergebnisses<br>21/05/2020 14:38:05                                      | Ablaufdatum<br>der Gültigkeit<br>20/05/2025<br>23:59:00                                                       | Digitale<br>Signatur<br>Die Datel Ist<br>nicht digital<br>unterschrieben!                                                      | Aktionen       |
| Res<br>Ver<br>#<br>3   | tiliche Gültigkeitsdauer der Qualifizierung in<br>zeichnis qualifizierter Vergabestellen :<br>KLÄRUNGEN ZWECKS QUALIFIZIERUNG<br>Hochgeladenes Dokument<br>Submission_3_1590064564.pdf<br>Herunterladen & Vom System<br>erstelltes Dokument herunterladen<br>Submission_2_1589984885.pdf<br>Herunterladen & Vom System<br>erstelltes Dokument herunterladen | m - MINERZEICHNIS QUAL                                | IFIZIERTER VERGABE<br>Hochgeladen<br>von<br>Maria Arancio<br>Maria Arancio | Datum des<br>Hochladens           21/05/2020           14:36:20           20/05/2020           16:28:22 | Datum des<br>Bewertungsergebnisses           21/05/2020 14:38:05           20/05/2020 16:28:55 | Ablaufdatum<br>der Gültigkeit           20/05/2025           23:59:00           19/05/2025           23:59:00 | Digitale<br>Signatur<br>Die Datel Ist<br>nicht digital<br>unterschrieben!<br>Die Datel ist<br>nicht digital<br>unterschrieben! | Aktionen       |

Bild 11

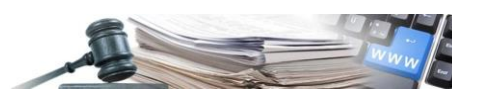

## 4. Darstellung Details Qualifizierungsantrag anderer Nutzer einer VS

Jeder Nutzer einer Vergabestelle kann die Details des Antrages der angehörigen Vergabestelle darstellen.

Zugreifend von der Home-Seite auf die Überschrift "Verzeichnis qualifizierte VS", innerhalb der Seitenleiste "Qualifizierte VS", ist es möglich das Verzeichnis der Vergabestellen einzusehen (Bild 12).

| Ausschreibungen - Vergabebekanntmachung         Grüne Nummer für WIRTSCHAFTSTEILNEHMER: 800 885 122 / Grüne Numer für WIRTSCHAFTSTEILNEHMER: 800 885 122 / Grüne Nu                                                                                  |                      |                    | Donnerstag, 04 J    | uni 2020 14:26:05             |
|----------------------------------------------------------------------------------------------------|----------------------|--------------------|---------------------|-------------------------------|
| collaudo5 collaudo5         Bearbeiter elektronischer<br>Markt         Benutzer Formblätter (USK 1)         Benutzer Formblätter (USK 2)         Benutzer Formblätter (USK 2)         Benutzer Jahresprogramm         Buyer sistema almanico<br>acquisto         Elnkäufer         Programmierer         Programmierer der VS         Verantwortlicher E-<br>Procurement         Verantwortlicher E-<br>Procurement         Verantwortlicher E-<br>Procurement         OCP Kode: 0130003         DCP Kode: 0130003         DCP Kode: 0130003         DCP Kode: 01320020         Ente Multiplo 1 - Vergabestellen 1         OD0926/2020 100-2140_Aperta_lotto_non_aggiudicato_G0021 DE<br>Offen                                                                                                    |                      |                    |                     |                               |
| Programmerer       Programmerer         Programmerer       Vs         Procurement       Verantwortlicher         Verantwortlicher       Ente         Gemeinde Barbian update       Gemeinde Barbian update         Gemeinde Barbian update       Gemeinde Barbian update         OCP Kode:       0335003         Logout       Passwort ändern         Passwort ändern       Offen         ** Vergabebehanntmachungen       Ente Multiplo 1 - Vergabestellen 1         Dienstle       Offen                                                                                                    | ummer für VERGABESTE | ILLEN: 800 288 960 |                     |                               |
| Verantwortlicher       Betreff       Art des         elektronischer Markt       Gemeinde Barbian update       Gemeinde Barbian KS       Dienstle         Gemeinde Barbian KS       OCP Kode: 01350003       Gemeinde Barbian update - Gemeinde Barbian KS       Dienstle         OCP Kode: 01350003       Logout       Passwort ändern       Dienstle       Dienstle         Ausschreibungen       » Vergabebekanntmachungen       Ente Multiplo 1 - Vergabestellen 1       Dienstle                                                                                                    |                      |                    |                     | Suchen                        |
| Gemeinde Barbian update<br>Gemeinde Barbian update<br>OCP Kode: 01350003       Gemeinde Barbian update - Gemeinde Barbian KS       Dienstle         OCP Kode: 01350003       Ente Multiplo 1 - Vergabestellen 1       Dienstle         Ausschreibungen       W forgabebekanntmachungen       Ente Multiplo 1 - Vergabestellen 1       Dienstle                                                                                                    | Auftrags CIG         | Betrag             | Status              | Datum der<br>Veröffentlichung |
| Logout Passwort ändern OOFFA  Vergabebekanntmachungen  Ente Multiplo 1 - Vergabestellen 1 OOFFA  Dienstle Dienstle Diens | eistungen n/a        | -                  | Veröffentlicht      | 03/06/2020                    |
| Ausschreibungen » Vergabestekanntmachungen Ente Multiplo 1 - Vergabestellen 1 Dienstie                                                                                                    | eistungen 2003144133 | 52.000,00 €        | Nicht<br>begonnen   | 03/06/2020                    |
| Besondere     000923/2020 100042136_Aperta_lotto_non_aggiudicato_G0021 DE     Vergabebekanntmachungen     Offen                                                                                                    | eistungen 2003122300 | 52.000,00 €        | Nicht<br>begonnen   | 03/06/2020                    |
| »> Zuschnage und Vergaben     »> Entgelt und Vergütungen     Ente Multiplo 1 - Vergabestellen 1     Dienstle     000922/2020 100042135_Aperta_lotto_non_aggludicato_G0021 DE     Offen     Dienstle                                                                                                    | eistungen 2003121535 | 52.000,00 €        | Nicht<br>begonnen   | 03/06/2020                    |
| » Systemvoraussetzungen     Gemeinde Barbian update - Gemeinde Barbian KS     Dienstle       » Rechtsvorschriften     000914/2020 Test procedura aperta de     Dienstle       » Schweilenwerte     Offen     Offen                                                                                                    | eistungen 74572984FC | 50.000,00 €        | Zuschlag<br>erteilt | 29/05/2020                    |
| Integritätsvereinbarung     Gemeinde Barbian update - Gemeinde Barbian KS     Dienstle     O00912/2020 Mg - Importa cig de     Montakte 800 288 960     Offen                                                                                                    | eistungen 7457297429 | 45.000,00 €        | Abgelaufen          | 29/05/2020                    |
| Mandoucher und Amerungen     Mandoucher ADV / ISOV     Semeinde Barbian update - Gemeinde Barbian KS     Dienstle     O00913/2020 Mg - Importa cig de     Mitteilungen ANAC     Offen                                                                                                    | eistungen n/a        |                    | Veröffentlicht      | 29/05/2020                    |
| >> Yeteronicung     Gemeinde Barbian update - Gemeinde Barbian KS     Dienstle       >> Formulare     000910/2020 MG - test invio scheda de     Dienstle       EVV     0/fen     Offen                                                                                                    | eistungen 7457296356 | 56.000,00 €        | Ohne<br>Angebote    | 29/05/2020                    |
| » EVV-Verzeichnisverwaltung     Gemeinde Barbian update - Gemeinde Barbian KS     Dienstee       Qualifizierter<br>Verzeichnis qualifizierter<br>Verzeibertellen     Offen     Offen                                                                                                    | eistungen n/a        |                    | Veröffentlicht      | 29/05/2020                    |
| Programmierung       SA CRISTINA UAT 01 modificato de - CDC uno UAT 01 de - modificato       Dienstie         000902/2020 [FC] test no bandi       Offen         » Einsichtnahme Jahresprogramme       Offen                                                                                                    | eistungen DGDFG3546! | 5 6.000.000,00 €   | Abgelaufen          | 26/05/2020                    |
| Bdap     1-10 von 2233     = Vorheit       >> Datenbank der öffentlichen     1-10 von 2233     = Vorheit       Verwaltung (BDAP)                                                                                                    | rige 1 2 3           | 4 5 6              | 7 8 9 1             | 0 Nächste »                   |

Eingestiegen ins Verzeichnis, kann ein jeder Nutzer einer Vergabestelle nur auf die Details des Antrages der eigenen Vergabestelle mit dem "Fernglasbild (<sup>A</sup>)", befindlich innerhalb der Spalte der Aktionen in der Tabelle "Verzeichnis Vergabestellen", zugreifen (Bild 13).

Das Fernglas ist auch dann vorhanden, wenn die Vergabestelle als "Nicht Qualifiziert" aufscheint, aber ein Antrag gestellt wurde, der im Moment nicht aktiv ist.

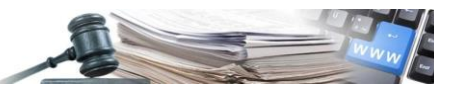

| AUTONOME<br>PROVINZ<br>BOZEN<br>SÜDTIROL                                                                                                    | rmationssystem Öffentliche Verträ                     | collaudo5 collaudo                | ITALIANO DEUTSCH<br>D5 • ABMELDEN |
|----------------------------------------------------------------------------------------------------|-------------------------------------------------------|-----------------------------------|-----------------------------------|
| HOME WIRTSCHAFTSTEILNEHMER E-PROCURE                                                                                                    | MENT ELEKTRONISCHER MARKT KATALOG FORMB               | LÄTTER BEOBACHTUNGSSTELLE PROGRAM | MIERUNG VERWALTUNG                |
| VERZEICHNIS DER VERGABESTELLEN                                                                                                    |                                                       |                                   | Donnerstag, 4. Juni 2020 14:27:51 |
| SUCHPARAMETER                                                                                                    |                                                       |                                   | ~                                 |
| VERZEICHNIS DER VERGABESTELLEN (23)                                                                                                    |                                                       |                                   | CSV REPORT HERUNTERLADEN          |
| Vergabestelle                                                                                                    | Referent der<br>Vergabestelle                         | Status                            | Aktionen                          |
| 0135<br>Accademia Europea Bolzano<br>Steuernummer : 97584460584<br>ISTAT Kode : 21002<br>Gemeinde : Andriano                                                              |                                                       | Aktiv<br>Nicht qualifiziert       |                                   |
| 0342<br>Agentur für die Verfahren und die<br>Aufsicht im Bereich öffentliche Bau-<br>Dienstleistungs- und Lieferaufträge<br>Steuernumer: S4116410220<br>Gemeinde: Ortisel |                                                       | Aktiv<br>Nicht qualifiziert       |                                   |
| 0918<br>Codeception Ente<br>Steuernummer: 94116410222<br>ISTAT Kode: 21002<br>Gemeinde: Andriano                                                                          |                                                       | Aktiv<br>Nicht qualifiziert       |                                   |
| 0919<br>COMUNE DI MARLENGO<br>Steuernummer : 232380212<br>ISTAT Kode : 21048<br>Gemeinde : Marlengo                                                                       |                                                       | Aktiv<br>Nicht qualifiziert       |                                   |
| 0921<br>COMUNE DI MERANO<br>Steuernummer : 04855461218<br>ISTAT Kode : 21051<br>Gemeinde : Merano                                                                         |                                                       | Aktiv<br>Nicht qualifiziert       |                                   |
| 0919<br>COMUNE DI ORTISEI<br>Steuernummer : 232480210<br>ISTAT Kode : 48008<br>Gemeinde : Capraia e Limite                                                                |                                                       | Aktiv<br>Nicht qualifiziert       |                                   |
| 0917<br>Ente Multiplo 1<br>Steuernummer : 00188450217<br>ISTAT Kode : 21002<br>Gemeinde : Andriano                                                                        |                                                       | Aktiv<br>Nicht qualifiziert       |                                   |
| 0932<br>FAB NEW 02 SA MC<br>Steuernummer : 12300020158<br>ISTAT Kode : 21051<br>Gemeinde : Merano                                                                         |                                                       | Aktiv<br>Nicht qualifiziert       |                                   |
| 0135<br>Gemeinde Barbian update<br>Steuernummer : 94116410211<br>ISTAT Kode : 21002<br>Gemeinde : Andriano                                                                | Barbiano Referente<br>Steuernummer : MLFNDR76C27F205T | Aktiv<br>Nicht qualifiziert       | ñ                                 |
|                                                                                                    | Bild 13                                               |                                   |                                   |

Ist das "Fernglasbild" ausgewählt, kann der Nutzer die Details des Antrages ansehen, ohne aber die Möglichkeit zu haben, auch den Verlauf der Anträge der eigenen Vergabestelle zu sehen (Bild 14).

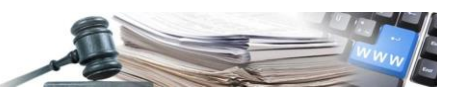

| PROVINCIA<br>BOZEN<br>SÜDTIROL                                                                                               | nssystem Öffentliche Verträ                                                                                                | collat                      | ido5 collaudo5                                                          | ABMELDEN                      |
|----------------------------------------------------------------------------------------------------|----------------------------------------------------------------------------------------------------|-----------------------------|-------------------------------------------------------------------------|-------------------------------|
| HOME WIRTSCHAFTSTEILNEHMER E-PROCUREMENT ELI                                                                                 | EKTRONISCHER MARKT KATALOG FORMB                                                                                           | LÄTTER BEOBACHTUNGSSTELLE   | PROGRAMMIERUNG                                                          | VERWALTUNG                    |
| RANG VERGABESTELLE                                                                                                    |                                                                                                    |                             | Do                                                                      | nnerstag, 4. Juni 2020 14:29: |
| STATUS DER QUALIFIZIERUNG IM VERZEICHNIS DER QUALI                                                                           | FIZIERTEN VERGABESTELLEN - GEMEINDE E                                                                                      | BARBIAN UPDATE (94116410211 | )                                                                       |                               |
| Qualifizierte Vergabestelle :                                                                                                | Nicht qualifiziert                                                                                                    |                             |                                                                         | I ANZEIGEN                    |
| Restliche Gültigkeitsdauer der Qualifizierung im<br>Verzeichnis qualifizierter Vergabestellen :                              |                                                                                                    |                             |                                                                         |                               |
|                                                                                                    |                                                                                                    |                             |                                                                         | ZURÜCK ZUR SUCHE              |
|                                                                                                    |                                                                                                    |                             |                                                                         |                               |
| Agentur für öffentliche Verträge                                                                                             | Kontakte für Wirtschaftsteilneh                                                                                            | mer                         | Kontakte für Auftraggel                                                 | per                           |
| Agentur für öffentliche Verträge                                                                                             | Kontakte für Wirtschaftsteilneh                                                                                            | mer                         | Kontakte für Auftraggel                                                 | per                           |
| Agentur für öffentliche Verträge<br>Informationssystem für öffentliche Verträge<br>Steuernummer : 94116410211                | Kontakte für Wirtschaftsteilneh<br>€ Italien : 800 885122<br>€ Ausland : +39 0472 543532                                   | mer                         | Kontakte für Auftraggel<br>↓ tel : 800 288960<br>▲ email : e-procuremen | per<br>t@provinz.bz.it        |
| Agentur für öffentliche Verträge<br>Informationssystem für öffentliche Verträge<br>Steuernummer : 94116410211<br>Datenschutz | Kontakte für Wirtschaftsteilneh<br>⊾ Italien : 800 885122<br>⊾ Ausland : +39 0472 543532<br>⊠ ernail : help@sinfotel.bz.it | mer                         | Kontakte für Auftraggel<br>↓ tel : 800 288960<br>▼ email : e-procuremen | ber<br>t@provinz.bz.it        |

Bild 14

Ist der Tab "Anzeigen" ausgewählt, kann der Nutzer auf die Bildschirmseite zugreifen, die den Status des Antrages, die ausgewählten Möglichkeiten und die während der Eintragung beigefügte Unterlagen, die heruntergeladen werden können, beinhalten. Dem Nutzer steht kein Menü mit Aktionen zur Verfügung, da er den Antrag nicht bearbeiten kann (Bild 15).

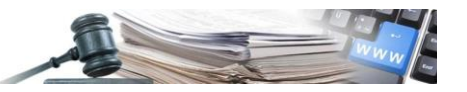

| AUTONOME<br>PROVINZ<br>BOZEN<br>SÜDTIROL<br>PROVINCIA<br>AUTONOMA<br>DI BOLZANO<br>ALTO ADIGE                                                                                                    | ssystem Öffentliche V                                                      | /erträge                    | collaudo5 collaudo5       | ITALIANO DEUTSCH                  |
|----------------------------------------------------------------------------------------------------|----------------------------------------------------------------------------|-----------------------------|---------------------------|-----------------------------------|
| HOME WIRTSCHAFTSTEILNEHMER E-PROCUREMENT ELEP                                                                                                    | KTRONISCHER MARKT KATALOG                                                  | FORMBLÄTTER BEOBACHTUNGSSTE | ELLE PROGRAMMIERUNG       | VERWALTUNG                        |
| PROFIL VERGABESTELLE                                                                                                    |                                                                            |                             | C                         | oonnerstag, 4. Juni 2020 14:29:58 |
| Einschreibeansuchen im Verzeichnis qualifizierter Vergabeste<br>00016 > Qualifizierungsantrag Gemeinde Barbian upda<br>Details V<br>QUALIFIZIERUNGSANTRAG ANLAGEN                                                                                                    | <sup>llen</sup><br>te (94116410211) <b>Ausgesetzt</b>                      |                             |                           |                                   |
| ERKLÄRUNGEN VERGABESTELLE                                                                                                    |                                                                            |                             |                           |                                   |
| Die Bezugsperson der Vergabestelle erklärt, dass sie über die notwendigen Voraussetzungen verfügt zur Eintragung im Verzeichnis qualifizierter Vergabestellen            • Verfügt über mindestens einen EVV, der im Verzeichnis der EVV eingeschrieben ist, oder gewährleistet dies im Wege der zwischengemeinschaftlichen Zusammenarbeit (oder zwischen Verwaltungen)            • Verwaltungen)             • Verwaltungen)             • Verfügt über einen ajournierten Antikorruptionsplan, wenn die Rechtsordnung es vorsieht             • Hält die vorgegeben Zahlungsfristen gegenüber Unternehmen und Lieferanten ein |                                                                            |                             |                           |                                   |
| Agentur für öffentliche Verträge                                                                                                    | Kontakte für Wirtschaft                                                    | tsteilnehmer                | Kontakte für Auftragg     | eber                              |
| Informationssystem für öffentliche Verträge                                                                                                    | <b>L</b> Italien : 800 885122                                              |                             | <b>L</b> tel : 800 288960 |                                   |
| Steuernummer : 94116410211<br>Datenschutz<br>Cookie                                                                                                    | <ul> <li>Ausland : +39 0472 5-</li> <li>✓ email : help@sinfotel</li> </ul> | 43532<br>I.bz.it            | email : e-procureme       | ent@provinz.bz.it                 |
|                                                                                                    |                                                                            |                             |                           |                                   |

Bild 15

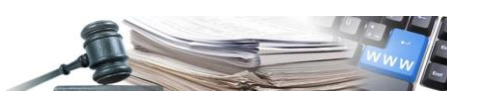

## 5. Fälligkeit des Antrages auf Qualifizierung im Verzeichnis der qualifizierten Vergabestellen

Alle vom Referenten VS gestellten und vom Administrator Qualifizierung VS genehmigten Anträge auf Qualifizierung haben eine vorgesehene Dauer von fünf Jahren (1.825 Tage).

Die Berechnung der Dauer des Antrages auf Qualifizierung im Verzeichnis der qualifizierten VS wird ab dem Datum der Genehmigung des Antrages von Seiten des Administrators Qualifizierung VS berechnet.

Ist der Antrag auf Qualifizierung verfallen, so ändert sich der Status des Antrages auf Qualifizierung von "Aktiv" auf "Verfallen", während der Status der VS im Verzeichnis der qualifizierten Vergabestellen sich auf "Nicht qualifiziert" ändert. Es ist eine Erneuerung des Antrages möglich.

30, 15, 10 und 5 Tage vorm Verfall des Antrages auf Qualifizierung wird dem Referenten der VS automatisch eine E-Mail zugesendet.